# Prior Approval Portal Submitting an Inpatient Request

The Prior Approval Portal can receive inpatient service requests that are pre or post service. This document will go over what fields are required to submit a request, how to view a request, attach clinical files related to the request and enter messages related to the request.

Both inpatient and outpatient requests share the same process with some differences in selections for fields. The steps are listed below:

#### **Create a New Inpatient Request:**

- 1. Log into the PRC or through your local Plan's link (if out of state provider) and access the Prior Approval Portal through the link provided.
- **2.** Enter the first name (or initial), last name (or initial), member id and date of birth under the member tab or Find a Member.

| If member is             | Then                                               |
|--------------------------|----------------------------------------------------|
| Blue Cross VT Member     | Enter the "V", member number and dependent code    |
| New England Health       | Enter the alpha prefix, number and dependent code. |
| Plan (NEHP), Access Blue | Note: If the mbr has a leading zero following the  |
| New England              | alpha prefix, you will need to drop the zero and   |
|                          | enter the remaining numbers and the dependent      |
|                          | code.                                              |
| Federal Employee Plan    | Enter the "R" member number and dependent code.    |
| (FEP                     |                                                    |

Select the member by double clicking on the member's name.

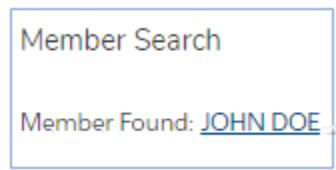

**3.** Click on "Create Authorization"

Create Authorization

4. First Screen: (see next page)

| /ou are creating an authorization for Memb   | er ID: V8   | XXXX00000001                                                  |   |
|----------------------------------------------|-------------|---------------------------------------------------------------|---|
| Please enter the service details for your au | uthorizatio | n:                                                            |   |
| In Outpatlent                                |             | * Auth Start of Service                                       |   |
| Inpatient                                    | *           |                                                               | ä |
| Setting                                      |             | • Auth End of Service                                         |   |
| None                                         | *           |                                                               | 茴 |
| Admlt Level                                  |             | * Requesting/Attending Provider                               |   |
| None                                         | *           | Search Healthcare Providers                                   | 0 |
| Rendering Provider Network                   |             | Requesting/Attending Provider not found in the lookup         |   |
| In-Network                                   | ;           | *Servicing Provider/ Servicing Facility                       |   |
| Name (PA Completed/Submitted By)             |             | Search Healthcare Providers                                   | 0 |
|                                              |             | Servicing Provider/Servicing Facility not found in the lookup |   |
| Phone (PA Completed/Submitted By)            |             | Fax (PA Completed/Submitted By)                               |   |
|                                              |             |                                                               |   |
|                                              |             | Email (PA Completed/Submitted By)                             |   |
|                                              |             | vou@example.com                                               |   |

\*All fields with the red asterisk are required fields and must be filled out to proceed to the next screen.

## **Setting Options**

Select setting options populated from choice of Inpatient.

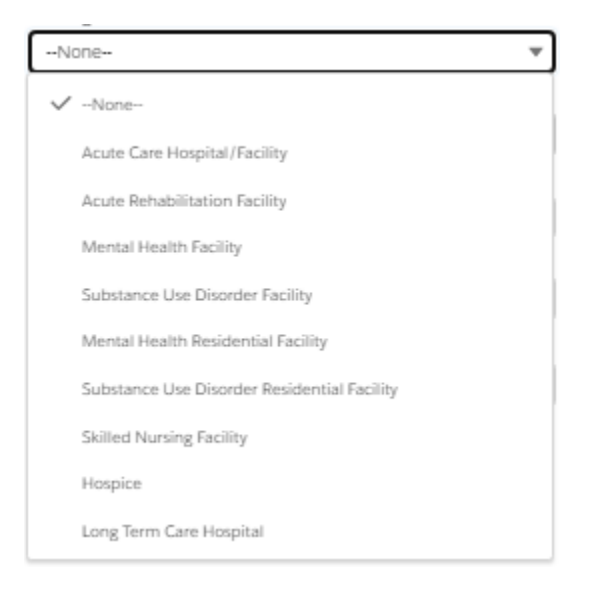

Click the option that fits the setting by clicking on it.

## Admit Level

The Admit level is triggered from the selected setting.

| Create Authorization                                                                     |                                                                                                  |      |
|------------------------------------------------------------------------------------------|--------------------------------------------------------------------------------------------------|------|
| You are creating an authorization for Mem<br>Please enter the service details for your a | nber ID: V80959566300001<br>authorization:                                                       |      |
| In Outpatlent                                                                            | Auth Start of Service                                                                            |      |
| Inpatlent                                                                                | •                                                                                                | 茴    |
| Setting                                                                                  | Auth End of Service                                                                              |      |
| Acute Care Hospital/Facility                                                             | •                                                                                                | 苗    |
| Admlt Level                                                                              | * Requesting/Attending Provider                                                                  |      |
| None                                                                                     | <ul> <li>Search Healthcare Providers</li> </ul>                                                  | Q    |
| ✓ -None-<br>Gender Affirmation Surgery                                                   | Requesting/Attending Provider not found in the lookup     Servicing Provider/ Servicing Facility |      |
| Labor & Delivery                                                                         | Search Healthcare Providers                                                                      | Q    |
| Medical-Surgical                                                                         | Servicing Provider/Servicing Facility not found in the lookup                                    |      |
| Mental Health Inpatient                                                                  | an ( in complexity start interactly)                                                             |      |
| Mental Health Residential                                                                | Email (PA Completed/Submitted By)                                                                |      |
| Nursery                                                                                  | you@example.com                                                                                  |      |
| Pediatrics                                                                               |                                                                                                  |      |
| Substance Use Disorder Inpatient                                                         |                                                                                                  |      |
| Substance Use Disorder Residential                                                       |                                                                                                  | Next |
|                                                                                          |                                                                                                  |      |

**Rendering Provider Network** – In-network defaults. Select from pull down for other options if not innetwork.

| Rendering Provider Network              | Setting                                                           |
|-----------------------------------------|-------------------------------------------------------------------|
| In-network                              | Default                                                           |
| Out-of-Network                          | Not contracted with Blue Cross to support the member's plan type. |
| Benefit Exception for Out of<br>Network | N/A - this is for internal Blue Cross staff                       |
| Non-preferred                           | N/A - this is for internal Blue Cross staff                       |
| Participating                           | N/A - this is for internal Blue Cross staff                       |
| Non-participant                         | N/A - this is for internal Blue Cross staff                       |

Name/PA -person submitting the request.

**Phone (Pa completed/Submitted by)** – enter phone # in case reviewr needs to contact you. **Auth Start of Service** -Use the calendar or complete the date mm/dd/yyyy.

**Auth End of Service** – Use the calendar or complete the date mm/dd/yyyy

**Requesting/Attending Provider** – Type the name in the field and selection from options that appear that match the provider. (if it does not pop up a name to select, click the box Requesting/Attending Provider not found in lookup. You will be prompted to complete after hitting "Next").

**Servicing Provider/Servicing Facility** - Type the name in the field and selection from options that appear that match the provider. (if it does not pop up a name to select, click the box Requesting/Attending Provider not found in lookup. You will be prompted to complete after hitting "Next").

Fax (PA Completed/Submitted by) – include for inpatient requests Email (PA Completed/Submitted by)

\*Click Next to go to next screen

- 5. Enter Procedure code(s) (make sure to check the box to enter multiple codes)
  - a. Click Next to go to next screen
- 6. Enter Diagnosis code(s) (make sure to check the box to enter multiple codes)
  - a. Click Next to go to finish and get message that authorization submitted.

## **Adding Clinical Files**

The prior approval portal allows you to add documentation files after the request is submitted. Use this feature to add things such as diagnostic reports, lab results, progress notes, etc. Click on the New Clinical File button above the message inbox to start the attachment process. A separate screen will open with the option to browse or upload a file. Make sure click 1) Done on the screen:

| Upload                                                   | Files |
|----------------------------------------------------------|-------|
| TEST CLINICAL FINDING ATTACHMENT FOR OPTUM.docx<br>12 KB | O     |
| 1 of 1 file uploaded                                     | Done  |

and then 2) Attach when all files are uploaded.

| New Clinical File                 |                                                                       |  |
|-----------------------------------|-----------------------------------------------------------------------|--|
| UM Portal - Upload Clinical Files |                                                                       |  |
| Uproad Files Or drop files        | Uploaded Files:<br>TEST CLINICAL FINDING<br>ATTACHMENT FOR OPTUM.docx |  |
|                                   | Attach                                                                |  |

## **Canceling an Authorization**

If you decide to cancel an authorization, send a message to Blue Cross by clicking the Send Message Button on the member's case page. The button is located above the Message inbox.

| Send Message New Clinical File                 |
|------------------------------------------------|
| xox                                            |
| Messages (3)                                   |
|                                                |
| 7/6/2023. 2:56 PM                              |
| Decision Made                                  |
| We have made a decision on this request. Pleas |
| reated 💌                                       |
| 7/6/2023, 2:56 PM                              |
| Authorization Created                          |
| We received your Authorization Request on 7/6. |
| <b>.</b>                                       |
| 7/6/2023, 2:56 PM                              |
|                                                |
| Decision Made                                  |
|                                                |

- 1. Click the Send Message Button
- 2. On the new screen enter:
  - a. Subject Cancel Authorization Request
  - b. **Message** Information on why cancelling.

|                       | Sena message          |  |
|-----------------------|-----------------------|--|
| Subject               |                       |  |
| Cancel Authorizatio   | n Request             |  |
| Message               |                       |  |
| This is a dupilcate r | equest. Please cancel |  |
|                       |                       |  |

- 3. Click Send Message
  - 4. Refresh the page and you will now see your cancellation request.

Message Inbox

| Cancel Authoriz | ation Request                              |       |
|-----------------|--------------------------------------------|-------|
| Created Date:   | 7/27/2023, 9:51 AM                         |       |
| Subject:        | Cancel Authorization Request               |       |
| Body:           | This is a duplicate request. Please cancel |       |
| Decision Made   |                                            |       |
| Created Date:   | 7/6/2023, 2:56 PM                          |       |
| Subject:        | Decision Made                              |       |
| Body:           | We have made a decision on this request. F | leas. |
| Authorization C | reated                                     |       |
| Created Date:   | 7/6/2023, 2:56 PM                          |       |
| Subject:        | Authorization Created                      |       |
|                 |                                            |       |